# **Android VPN**

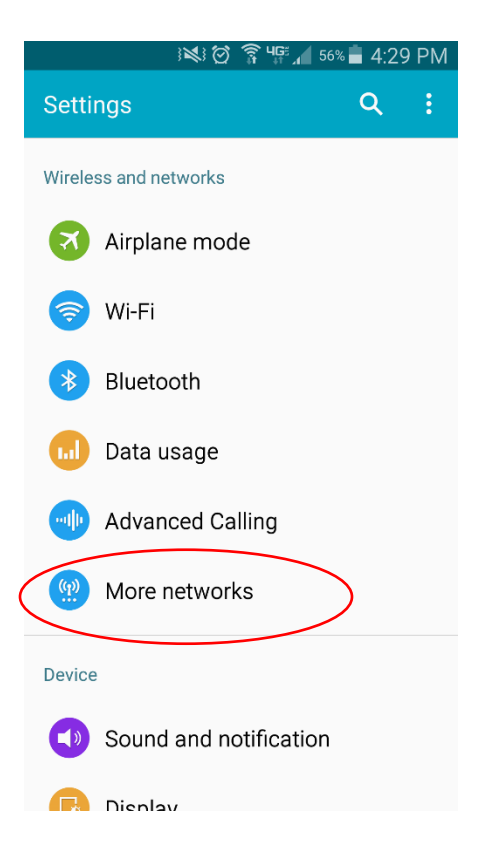

#### Open Settings Look for: Wireless & Networks then click More

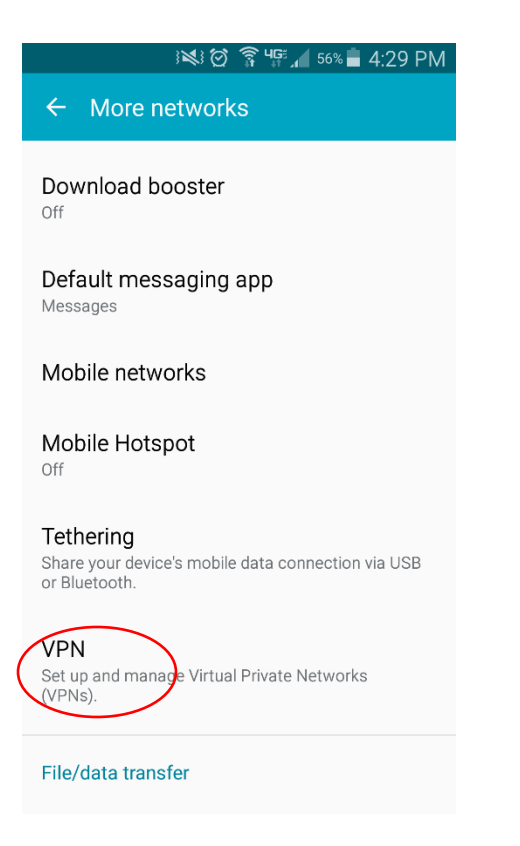

Select: VPN

|                    | Ĭ   | 🗭 î ୍ୱ | 🚏 📶 56% 🛑 | 4:29 | PM |  |
|--------------------|-----|--------|-----------|------|----|--|
| ← VF               | PN  |        |           |      |    |  |
| Basic V            | 'PN |        |           |      |    |  |
| Advanced IPsec VPN |     |        |           |      |    |  |
|                    |     |        |           |      |    |  |
|                    |     |        |           |      |    |  |
|                    |     |        |           |      |    |  |
|                    |     |        |           |      |    |  |
|                    |     |        |           |      |    |  |
|                    |     |        |           |      |    |  |
|                    |     |        |           |      |    |  |
|                    |     |        |           |      |    |  |

## Select: Basic VPN

| i 💐 🗭 🛜 Чुझ्र 📶 55% 💼 4:41 PM |                  |  |  |  |  |  |
|-------------------------------|------------------|--|--|--|--|--|
| ← Basic VPN                   | (+):             |  |  |  |  |  |
|                               | Tap to add VPNs. |  |  |  |  |  |
|                               |                  |  |  |  |  |  |
|                               |                  |  |  |  |  |  |
|                               |                  |  |  |  |  |  |
| No VPNs                       |                  |  |  |  |  |  |
|                               |                  |  |  |  |  |  |
|                               |                  |  |  |  |  |  |
|                               |                  |  |  |  |  |  |
|                               |                  |  |  |  |  |  |

## Select: +

*Please note*: To connect to a VPN on a Samsung Galaxy phone you will be prompted to create a passcode if you do not already have one

| - | 😻 🖸 😤 ዛም 📶 55% 🛢 4:41         | РM |  |  |  |  |
|---|-------------------------------|----|--|--|--|--|
| ÷ | Add VPN                       | :  |  |  |  |  |
|   | Name<br>WPL VPN               |    |  |  |  |  |
|   | Type<br>L2TP/IPSec PSK ▼      |    |  |  |  |  |
|   | Server address<br>192.168.1.1 |    |  |  |  |  |
|   | L2TP secret<br>Not used       |    |  |  |  |  |
|   | IPSec identifier<br>Not used  |    |  |  |  |  |
|   | IPsec pre-shared key          |    |  |  |  |  |
|   | Show advanced options         |    |  |  |  |  |
|   | CANCEL SAVE                   |    |  |  |  |  |

Name: WPL VPN (or choose a name you will recognize) Type: L2TP/IPSec PSK Server Address: 192.168.1.1 IPsec pre-shared key:wplctvpn Save

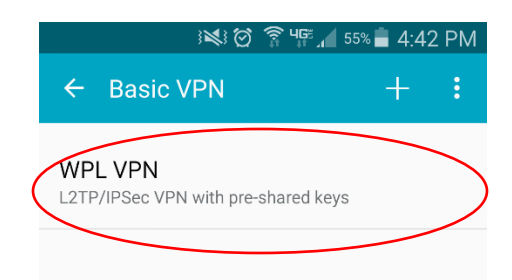

## Select: WPL VPN

|            | ) ( <b>X</b> )                 | 훆 ୱ루 🔏 55%   | <b>4</b> :42 PM |  |  |  |
|------------|--------------------------------|--------------|-----------------|--|--|--|
| ÷          | Basic VPN                      |              |                 |  |  |  |
| WP<br>L2TI | PL VPN<br>P/IPSec VPN with pre | -shared keys |                 |  |  |  |
|            | Connect to W                   | PL VPN       |                 |  |  |  |
|            | Username<br>wpl                |              |                 |  |  |  |
|            | Password                       |              |                 |  |  |  |
|            | Save account information       |              |                 |  |  |  |
|            | CAI                            |              | NECT            |  |  |  |
|            |                                |              |                 |  |  |  |
|            |                                |              |                 |  |  |  |

Username: **wpl** Password: **books** 

Click Connect